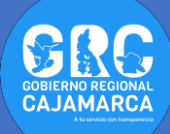

## TUTOSGAT010:COMPORTAMIENTODECASOSCONFIRMADOS – COVID19 EN LINEA DE TIEMPO

Nuevamente saludos con todos, hace unos días se realizó un TUTOSGAT que consistió en la generación de un Atlas, utilizando una geometría para su construcción. En esta oportunidad se realizará otro atlas que no necesariamente necesita del campo geométrico para su respectiva construcción. Vamos a utilizar nuevamente el complemento **DataPlotly**.

Esta vez vamos a construir un atlas de la variación de casos de COVID-19, que mostrará los incrementos de los casos confirmados en las provincias, y a la vez en un gráfico de barras, según el día considerado.

Para su construcción necesitamos la capa de provincias con las columnas (campos) de datos de n días y aparte una tabla también con n filas, cada una correspondiente al día a considerar en la capa de provincias.

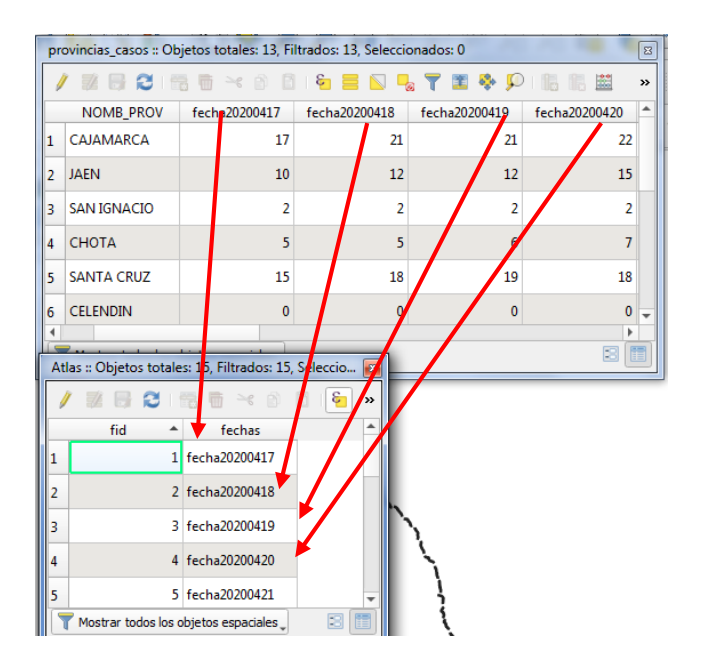

- **1.** Abrimos el programa Qgis.
- Agregamos las capas vectoriales (provincias\_casos y departamento), así como las tablas llamadas total\_casos, Atlas. Para ello nos dirigimos al panel de Navegador (ver TUTOSGAT002), buscamos el geopaquete (geopackage) llamado QuarenGiS, dentro del cual estarán las 4 capas, así como las capas del anterior TUTOSGAT; doble clic en cada una de ellas para que se muestre en el panel de Capas.

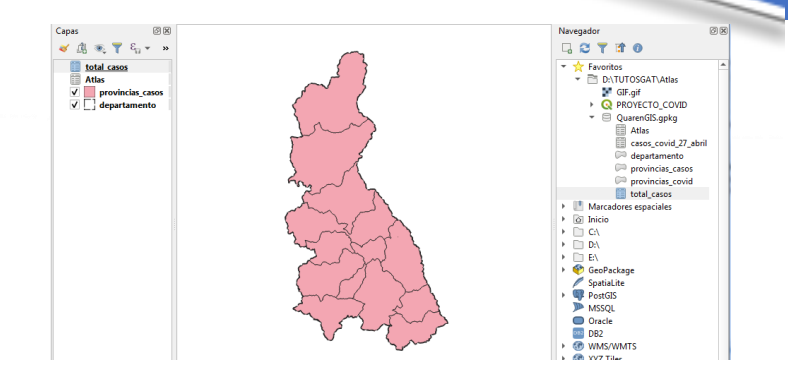

- Configuramos la simbología de la capa temáticas provincias\_casos
- **4.** Nos dirigimos al icono del panel de **Estilos** que se encuentra en el panel de **Capas**.

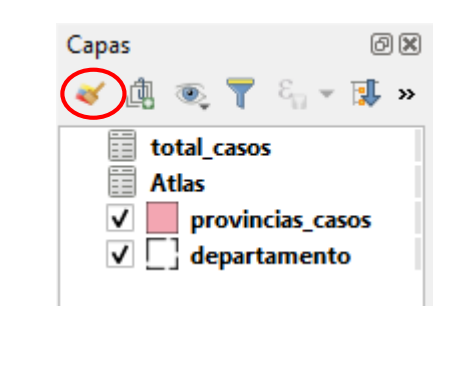

**Nota**: La ventana de estilos permite ver los cambios tanto de simbología como etiquetas de forma inmediata.

- Configuramos provincias\_casos, previamente debemos seleccionar dicha capa. Para este caso vamos a utilizar simbología graduada con 7 clases y como campo fecha20200417:
  - ✓ Clase 1: 0 casos
  - ✓ Clase 2: 1 5 casos
  - ✓ Clase 3: 6 10 casos
  - ✓ Clase 4: 11 − 15 casos
  - ✓ Clase 5: 16 30 casos
  - ✓ Clase 6: 31 45 casos
  - ✓ Clase 7: 46 a más casos

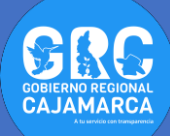

| 🖌 🚘 Graduado                                                           |                                                                                                    |                      |  |  |
|------------------------------------------------------------------------|----------------------------------------------------------------------------------------------------|----------------------|--|--|
| Value                                                                  | 123 fecha20200417                                                                                                    | -                    |  |  |
| Símbolo                                                                |                                                                                                    |                      |  |  |
| Formato de leyend                                                      | %1 - %2                                                                                                    | Precisión 2 🗘 🖌 Limp |  |  |
| Rampa de color                                                         |                                                                                                    |                      |  |  |
| Clases Histo                                                           | gram 📿 Introducir límites de la clase 📃 🔀                                                                                           | Ŋ                    |  |  |
| Simbolo ▼ Val   ▼ 0,0 0,0   ▼ 0,0 0,1   ▼ 1,0 0,1   ▼ 1,0 3,7   ▼ 11,1 | Valor más bajo 0,0000   Valor más lato 5,0000   Valor más alto 5,0000   Valor más alto 5,0000   Aceptar Cancelar   43 286 - 17,0000 |                      |  |  |
| Modo 🕕 Equal C                                                         | ount (Quantile) 🔹                                                                                                    | Clases 7             |  |  |
| Clasificar                                                             | 🕀 😑 Borrar todo                                                                                                    | Avanzado             |  |  |
| ✓ Enlazar contornos de dase                                            |                                                                                                    |                      |  |  |
| Depresentado                                                           | ión de canas                                                                                                    |                      |  |  |

 Acondicionamos la simbología según lo indicado en la siguiente figura.

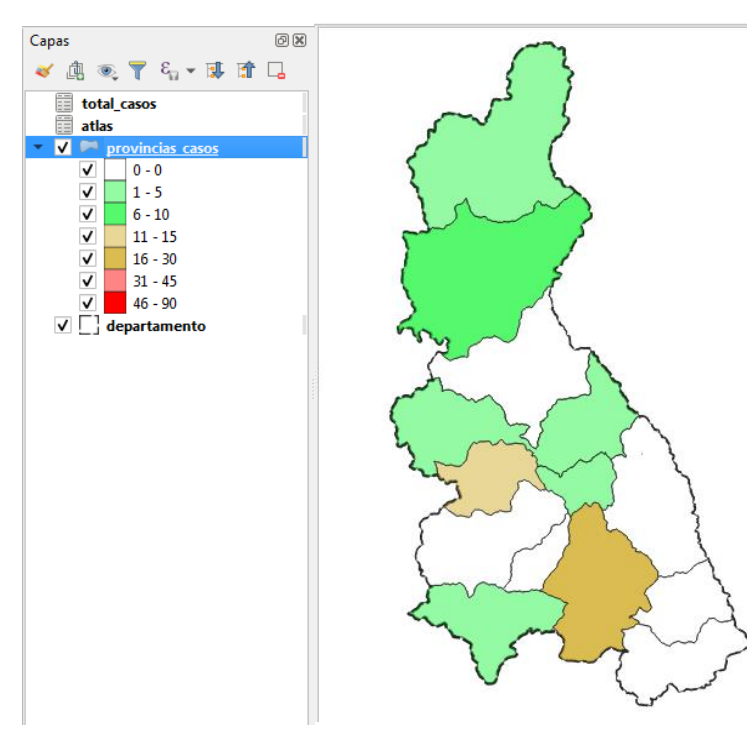

7. Creamos una Composición de impresión, para ello nos dirigimos a la barra de menú Proyecto – Nueva composición de impresión o barra de herramientas de proyecto (ver TUTOSGAT005), seleccionando el icono de Composición dando el nombre de Atlas\_COVID y aceptamos:

|                | <u> </u> | 🔁 🕄 🔍 🧶 🦑 🕐 🗈                                                                                                    |
|----------------|----------|----------------------------------------------------------------------------------------------------|
|                | 3-9      | Q Crear título de composición de impresión                                                                               |
| •              | V        | Introduzca un título único para composición de impresión<br>(si se deja vacio se generará un título de forma automática) |
|                | Capas    | Atlas_COVID                                                                                                    |
| V <sub>0</sub> | 🤞 🦺 🛛    | Aceptar Cancelar                                                                                                    |

 Dentro de esta nueva ventana de composición de impresión tendremos una hoja por defecto en tamaño A4 (297x210 mm), en posición horizontal.

| Digeño Editar | r Ver Elementos Aña | adir elemento Atlas Configuración  |                                                                                                    |
|---------------|---------------------|------------------------------------|----------------------------------------------------------------------------------------------------|
| E 🔓           | 🕞 🖻 🔊               | 🔓 🖶 🚉 🏂 5 중 : 📧 (주 주 🗉 🕘 화 위 😑 🌉 🔍 |                                                                                                    |
| ر 🔍 🔍         | P 🎵 😂 🛛 🖷           | ) 🖷 巡 巡 🖳 📙 地 💷                    |                                                                                                    |
|               |                     |                                    | Dehecker beland (D.B.<br>see DP)<br>30. Proposition of dense. Af.<br>hospitalises did derverte (D.B. |

 Dentro de esta composición de impresión agregamos una nuevo Mapa, para ellos nos dirigimos a la barra de menú de esta ventana y seleccionamos Añadir elemento → Añadir Mapa o de lo contrario directamente clic en el ícono. Con el icono seleccionado dibujamos un cuadrado.

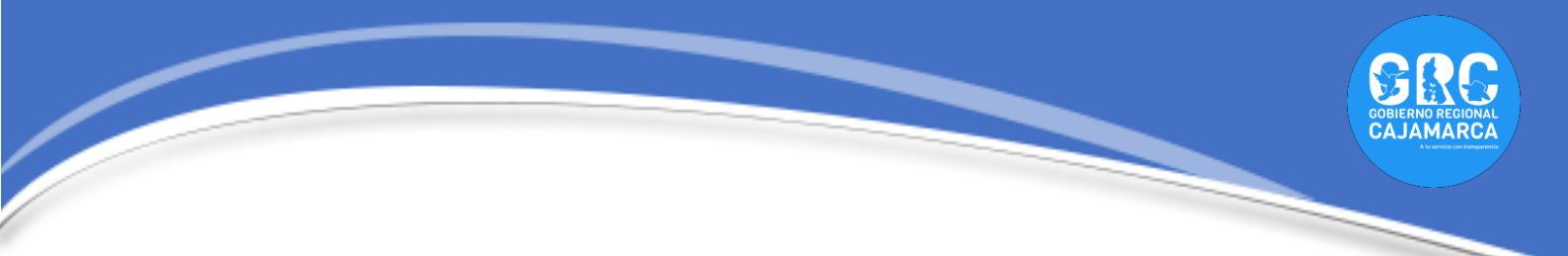

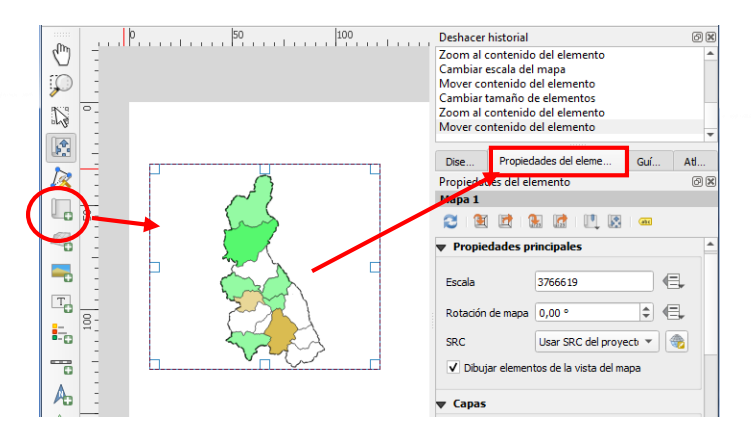

10.Al realizar esta acción se abre las Propiedades del elemento, la primera configuración es cambiar la escala (2450000). Nos dirigimos hacia abajo hacia la opción que indica Posición y tamaño, finalmente check en la pestaña Marco.

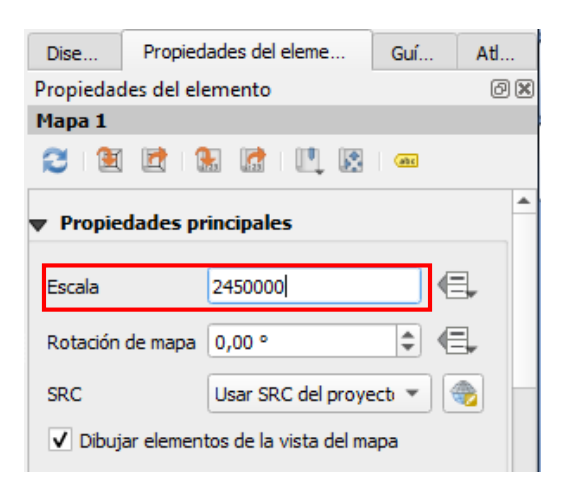

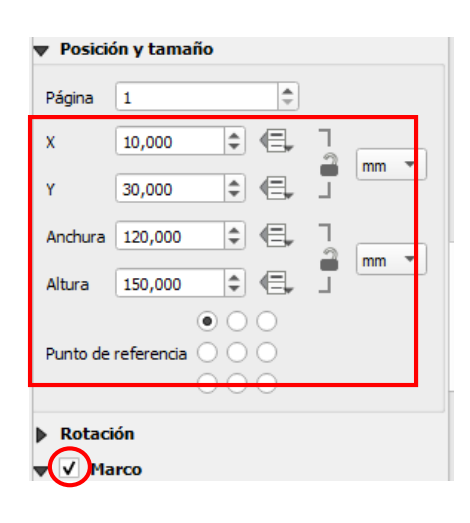

 Vamos a configurar el atlas para ello nos dirigimos a la barra de menú Atlas – Configuración de atlas.

| 💮 Vista preliminar de <u>A</u> tlas | Control+Alt+/ |                                            |                              |
|-------------------------------------|---------------|--------------------------------------------|------------------------------|
| Primer objeto espacial              | Control+<     |                                            |                              |
| Objeto espacial anterior            | Control+,     |                                            |                              |
| Siguiente objeto espacial           | Control+.     | 200 220 240 260 280 300 320 Deshacer histo | orial 🛛 🔊                    |
| Último objeto espacial              | Control+>     | Crear Mapa                                 |                              |
| Print Atlas                         |               | Borrar elemen<br>Pegar elemen              | tos                          |
| Export Atlas as Images              |               | Mover elemen                               | itos                         |
| Export Atlas as SVG                 |               | Cambiar pree:<br>Mover elemen              | stablecido del mapa<br>nto   |
| Export Atlas as PDF                 |               |                                            |                              |
| Configuración de atlas              |               | 05010 77                                   | opiedades der extrento Atlas |
|                                     |               | Atlas                                      | 6                            |

**12.**Ahora clic en **Atlas** y seleccionamos las opciones indicadas en la siguiente figura.

| Diseño Propiedad                                        | es del elemento       | Guías | Atlas |    |
|---------------------------------------------------------|-----------------------|-------|-------|----|
| Atlas                                                   |                       |       |       | ð× |
| ✔ Generar un atlas                                      |                       |       |       |    |
| Configuración                                           |                       |       |       |    |
| Capa cobertura                                          | Atlas                 |       |       | -  |
| Ocultar capa de                                         | e cobertura           |       |       |    |
| Nombre de página                                        | <sup>abc</sup> fechas |       | -     | 3  |
| Filtrar con                                             |                       |       |       | 3  |
| ✓ Ordenar por                                           | <sup>abc</sup> fechas |       | 3     |    |
| ▼ Salida                                                |                       |       |       |    |
| Fichero expresión d                                     | e salida              |       |       |    |
| 'output_'  @atlas_featurenumber 8                       |                       |       |       |    |
| $\checkmark$ Exportar fichero simple cuando sea posible |                       |       |       |    |
| Formato de exportación de imagen jpg 💌                  |                       |       |       |    |

13. Para visualizar los cambios nos dirigimos a la barra de menú seleccionamos Atlas clic en Vista preliminar de Atlas, o haciendo clic en el ícono que se muestra, podemos visualizar cómo se van generando mapas por provincia; pero por el momento no se pueden ver estos cambios porque falta hacer un ajuste, utilizando la función eval.

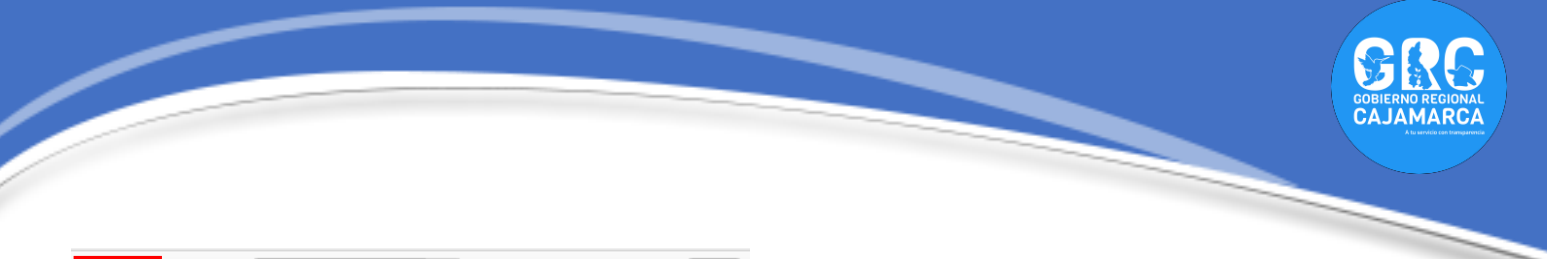

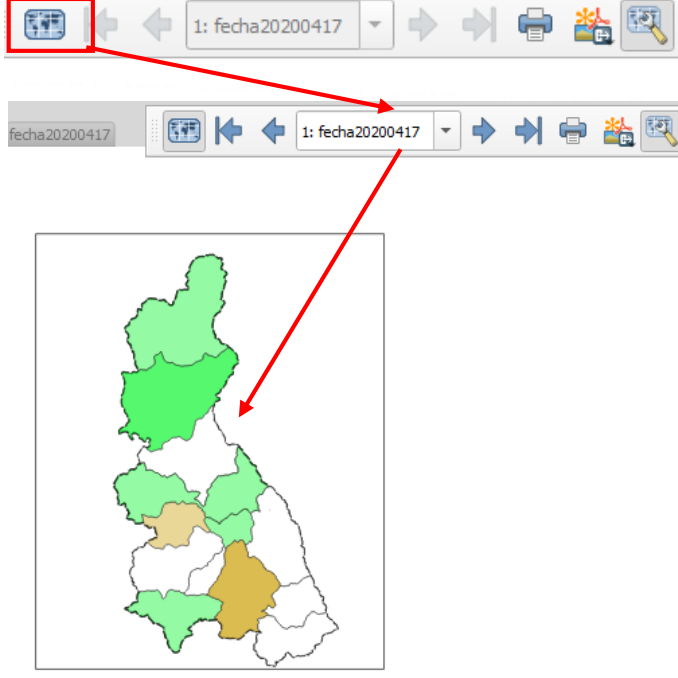

14. Regresamos al proyecto para configurar la simbología de las provincias\_casos, para que se pueda apreciar los cambios por día. Abrimos las propiedades de la capa provincias\_casos y en simbología en la opción Value clic en el símbolo ∈, digitamos la siguiente expresión eval(@atlas\_pagename).

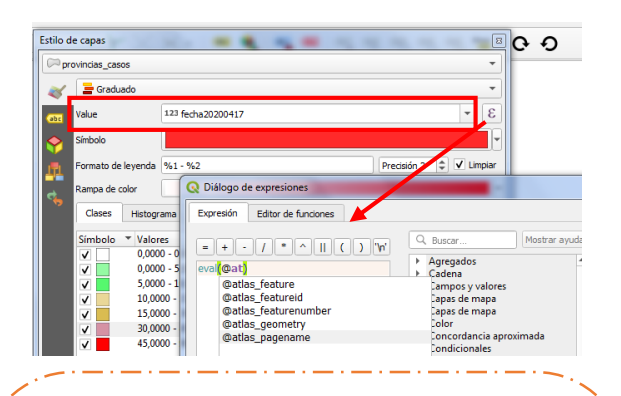

Nota: esta función "evalúa una expresión que es pasada en una cadena. Útil para expandir parámetros dinámicos pasados como variables de contexto o campos" (citado de la ayuda de QGIS). Si quieren saber más de esta variable pueden visitar estos link: https://medium.com/tantotanto/qgisgenerare-un-atlante-basato-su-campi-4eeff34b3900

## o esta otra <u>http://hfcqgis.opendatasicilia.it/it/latest/gr\_f</u> unzioni/generale/eval.html?

**15.**Con esa configuración, en el Diseñador de impresión el Atlas hará las iteraciones según la fecha.

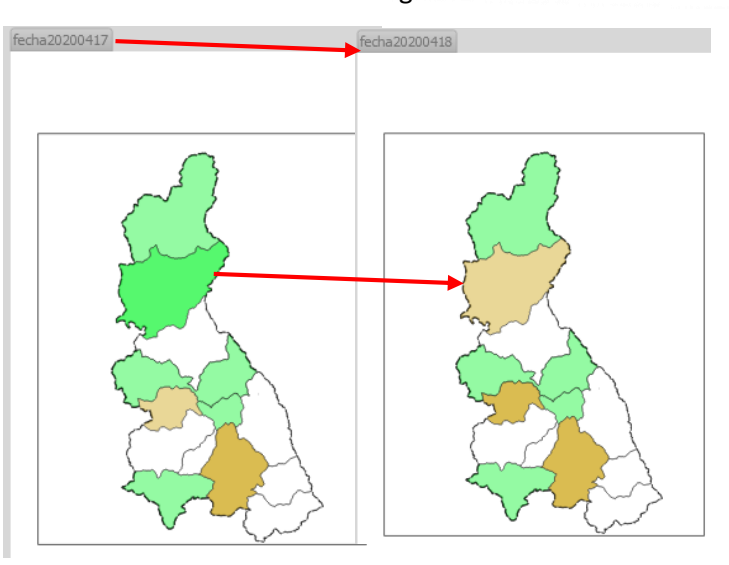

16. Ahora nos toca ingresar la leyenda, nos dirigimos a la barra de menú, Añadir elementos – Añadir Leyenda, o al icono que se muestra en la figura:

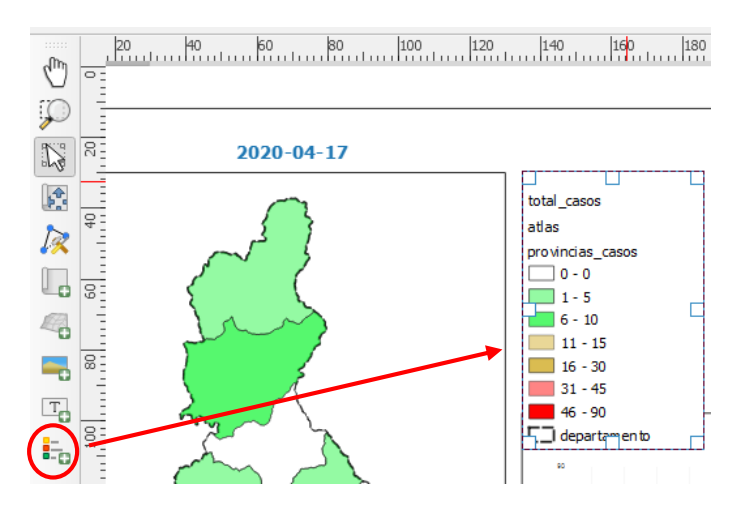

17.En las Propiedades del elemento, damos un título: Número de casos, nos dirigimos hacia abajo en la opción Elemento de la leyenda desactivamos la opción Auto actualizar. Seleccionamos las tablas Atlas y total\_casos, dando clic en el signo menos para que no aparezca en la leyenda de la misma manera seleccionamos la capa departamento y la eliminamos.

| Propiedades principales                                                                                        |                    |
|----------------------------------------------------------------------------------------------------|--------------------|
| Título Total de casos co                                                                                       | nfirmados          |
| ▼ Elementos de la leyenda                                                                                      |                    |
| Auto actualizar                                                                                                | Actualizar todo    |
| total_casos<br>talas<br>0 - 0<br>1 - 5<br>6 - 10<br>11 - 15<br>16 - 30<br>31 - 45<br>46 - 90<br>] departamento |                    |
|                                                                                                    | Σ ε <sub>1</sub> , |
| Only show items inside linked map                                                                              |                    |

- 18.Para evitar que en la leyenda aparezca la capa como provincias\_casos, regresamos al proyecto y cambiamos el nombre de la capa mostrada en la leyenda como Casos por provincia.
- 19. Agregamos un texto como se vio en el TUTOSGAT anterior, para agregar la fecha, así como para el título del mapa. Vamos a utilizar la siguiente expresión para configurar la fecha: regexp\_replace( @atlas\_pagename,'(fecha)(...)(..)','\\2-\\3-\\4')

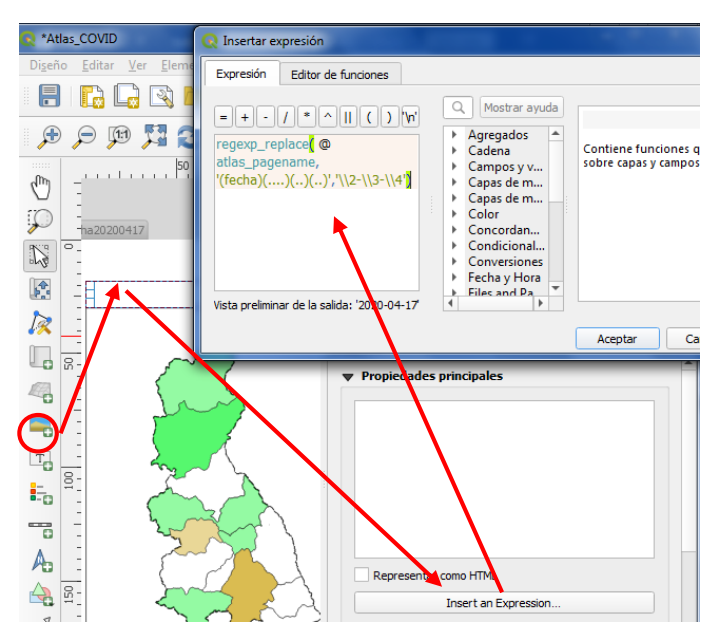

20.Deberíamos de tener algo parecido a lo de la imagen adjunta

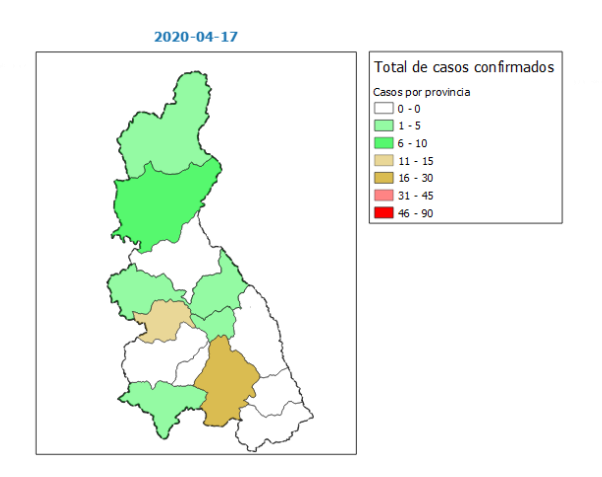

**21.**Ahora toca agregar un gráfico de barras, como se observó en el anterior TUTOSGAT. En donde vamos a configura las siguientes opciones.

| Diseñ  | o Propiedades d   | el elemento Guías Atlas                |
|--------|-------------------|----------------------------------------|
| Propie | dades del element | 0                                      |
|        | Plot Properties   |                                        |
| *      | Tipo de Diagrama  | Bar Plot 👻                             |
| 00     | Parámetros        | de Diagrama                            |
| ¥.     | Сара              | total_casos 💌                          |
|        | Feature subset    | (E,                                    |
|        | Linked map        | · · · · · · · · · · · · · · · · · · ·  |
|        |                   | Use only features visible in map       |
|        |                   | Use only features inside atlas feature |
|        | Campo X           | abc PROVINCIA                          |
|        | Campo Y           | eval(@atlas_pagename)                  |
|        | ▼ Propiedade:     | s                                      |
|        | Color de Barra    |                                        |
|        | Color de Trazo    | 📕 👻 (🚍, Ancho de Trazo 2,00 🚳 🖨 (🚍,    |
|        | Opacity           | 0 100,0 %                              |

**22.**Hemos configurado lo básico, nos dirigimos al engranaje par configura otras opciones como lo que se muestra en la figura:

| Plot Properties      |                   |                                   |                                  |                                                |                          |
|----------------------|-------------------|-----------------------------------|----------------------------------|------------------------------------------------|--------------------------|
| ✓ Show legend        | V Ho              | orizontal legend                  | Show range slider                | <u>^</u>                                       |                          |
| Plot title           | TOTAL DE CASOS    | TOTAL DE CASOS CONFIRMADOS        |                                  |                                                |                          |
| Legend title         | PROVINCIA - eva   | PROVINCIA - eval(@atlas_pagename) |                                  |                                                | 00                       |
| X label              | PROVINCIA         |                                   |                                  |                                                | 7                        |
| Y label              | eval(@atlas_page  | ename)                            |                                  |                                                |                          |
| Hover tooltip        | Todos los Valores |                                   | Suplantación defi<br>Descripción | Suplantación definida por datos<br>Descripción |                          |
| Additional hover lab | el                |                                   | Campo de atribut                 | tos                                            |                          |
| Hover label as to    | ext               |                                   | Tipo de campo.ca                 | adena                                          | •                        |
| Invert X axis        | X axis mode Line  | al                                | Expresión                        |                                                |                          |
| Invert Y axis        | Y axis mode Line  | al                                | Variable                         |                                                | •                        |
| Set X Axis           | Bounds            |                                   | Editar                           |                                                |                          |
| V Set Y Axis         | Bounds            |                                   | Pegar                            |                                                |                          |
| Minimum              |                   | 0,00                              |                                  | 6.                                             | हे जा।<br>बाह्य के बाह्य |
| Maximum              |                   | 0.00                              |                                  | e.                                             | 0.22                     |

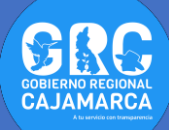

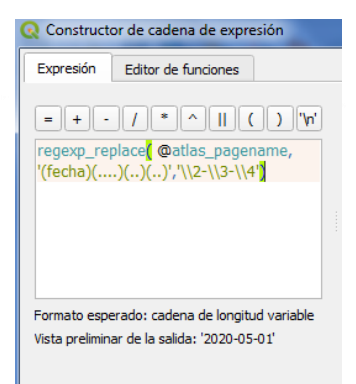

23.Por último, nos dirigimos a la opción Set Y Axix Bounds, para colocar un valor mínimo y máximo, se consideró un valor máximo de 90 por que hasta la fecha los casos reportados hasta el primer de mayo son de 80 para la provincia de Cajamarca.

| Set Y Axis Bounds |       |                                   |  |  |
|-------------------|-------|-----------------------------------|--|--|
| Minimum           | 0,00  | !</th                             |  |  |
| Maximum           | 00100 | <!<!<! <!<!<!<!<!<!<!<!<!<!<!</th |  |  |

24. Finalmente agregamos el un título, fuente y una imagen, como vimos en la anterior salida. Debemos de tener algo parecido a la imagen.

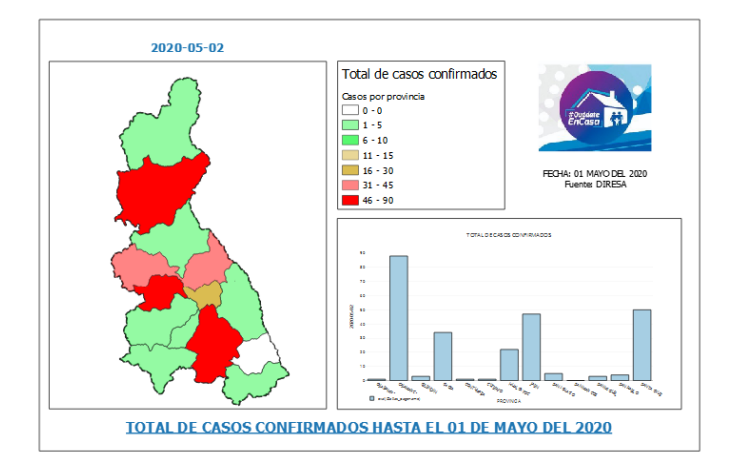

**Nota:** este atlas para que no se observe estático, podemos crear una animación para ello primero debemos de exportar las imágenes. Para ello nos dirigimos a la barra de menú **Atlas – Export Atlas as Images,** buscamos una ruta y la guardamos. Posteriormente se puede convertir a una animación.

Bibliografía: Si quieren conocer la referencia de donde se adoptó el presente TUTOSGAT puede revisar el siguiente video:

https://www.youtube.com/watch?v=pBYXIbf J9EM&feature=youtu.be

> **Gobierno Regional Cajamarca** Subgerencia de Acondicionamiento Territorial TUTOSGAT – Año 1 – N° 010 Cajamarca mayo 2020

Elaborado Por: Ing. Víctor Mendoza Astopilco Especialista en Sistemas de información Geográfica